# EMCP 物联网云平台视频功能使用手册

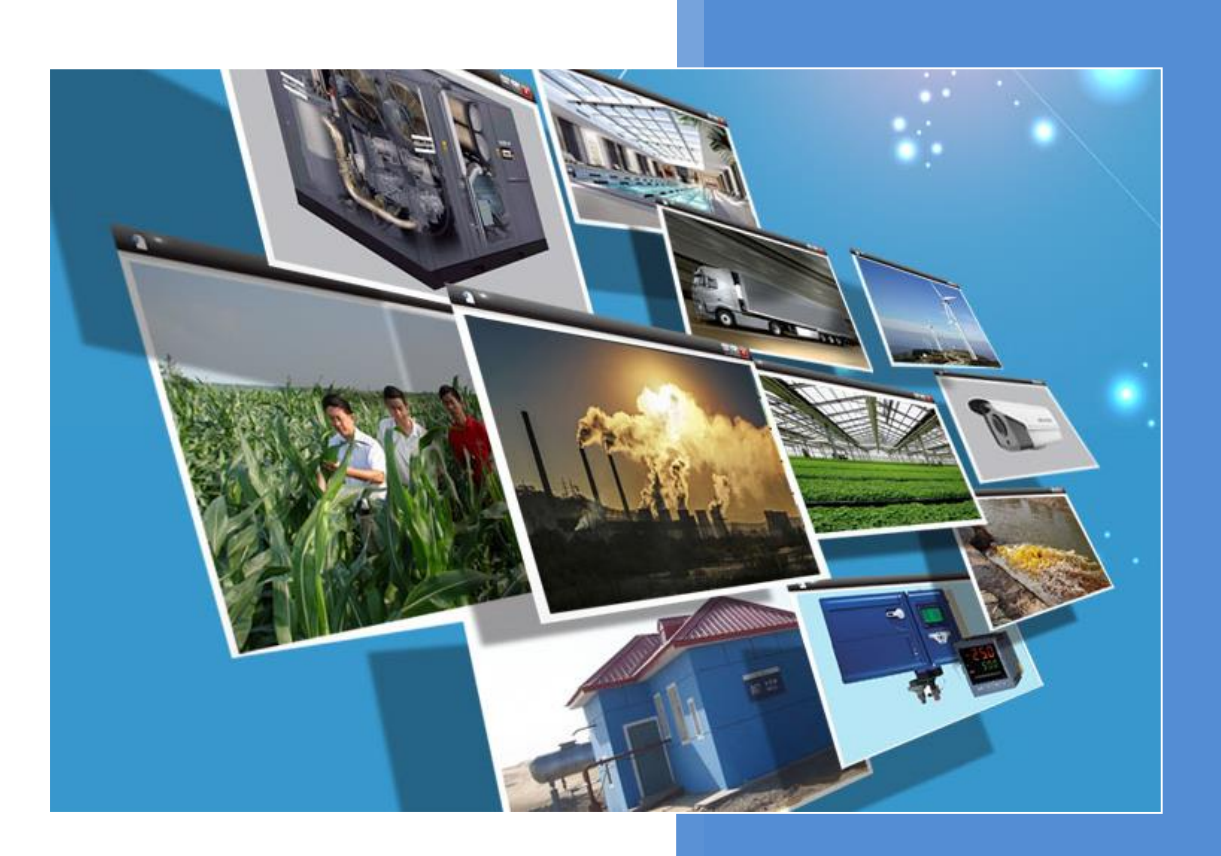

V4.3 河北蓝蜂信息科技有限公司 2021-05-28

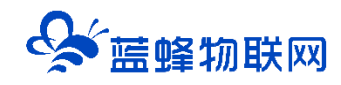

# 目录

| -, | 设备准备                            | . 2 |
|----|---------------------------------|-----|
|    | 1.1,购买视频器材                      | . 2 |
|    | 1.2,下载摄像头厂家的 APP,并添加摄像头到手机 APP。 | . 2 |
|    | 1.3, 完善开发者账号并获取摄像头直播地址。         | . 2 |
|    | 1.3.1, 获取"萤石"摄像头的直播地址。          | . 2 |
|    | 1.3.2, 获取"乐橙"摄像头的直播地址。          | . 6 |
| Ξ, | 在组态中添加摄像头应用                     | . 8 |
| Ξ, | 注意事项                            | . 9 |

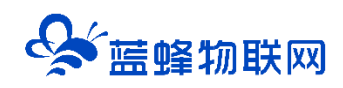

# EMCP 物联网云平台---视频功能使用手册

## 一,设备准备

#### 1.1, 购买视频器材

视频设备包括摄像头和硬盘录像机,摄像头技术参数涉及像素、孔径、固定/旋转云台、焦距、WIFI 联网功能、防护等级等参数。录像机涉及通道数量、硬盘大小等参数。我们需要根据现场应用选择合适的 视频器材(如海康的"萤石云"和大华的"乐橙")。强烈推荐使用海康威视旗下的"萤石云"摄像头。

#### 1.2, 下载摄像头厂家的 APP, 并添加摄像头到手机 APP。

购买摄像头之后,按照摄像头使用说明书,下载对应厂家的手机 APP,注册**使用账号**并按照说明书配 置摄像头网络,将摄像头绑定至对应厂家的手机 APP。必须实现摄像头对应厂家的手机 APP 能够观看该摄 像头的视频画面。

#### 1.3, 完善开发者账号并获取摄像头直播地址。

本文以"萤石"和"乐橙"为例,介绍如何获取摄像头的直播地址。

#### 1.3.1, 获取"萤石"摄像头的直播地址。

萤石云手机 APP 可以观看到摄像头视频后,使用电脑登录萤石云服务网站: https://open.ys7.com/, 如下图,使用萤石云账号登录,并进入开发者服务功能(如果没有萤石云账号,请先注册):

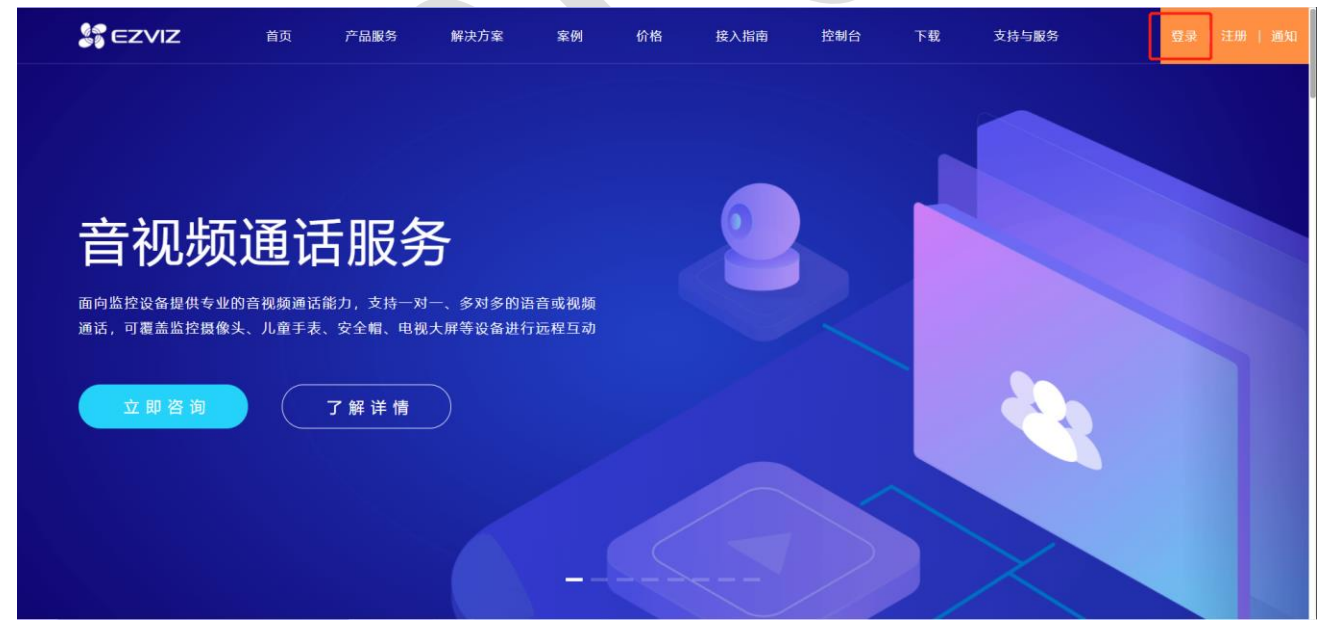

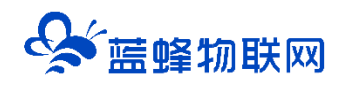

登录后点击【控制台】进入后台管理:

| S EZVIZ                                          | 首页                              | 产品服务                                       | 解决方案                            | 案例                               | 价格 | 接入指南 | 控制台             | 下载   | 支持与服务           |                                            | 退出 通知                                                                                                    |
|--------------------------------------------------|---------------------------------|--------------------------------------------|---------------------------------|----------------------------------|----|------|-----------------|------|-----------------|--------------------------------------------|----------------------------------------------------------------------------------------------------|
| <b>音视频</b><br>面向监控设备提供专业<br>通话,可覆盖监控摄像<br>立即咨询   | <b>通道</b> 。<br>的音视频通道<br>头、儿童手表 | <b>古服务</b><br>5能力,支持一对<br>&、安全帽、电视<br>了解详情 | <b>子</b><br>一、多对多的跟<br>(大屏等设备进行 | ē音或视频<br>fī远程互动                  |    |      |                 |      |                 |                                            |                                                                                                    |
| 点击界面上方的                                          | 回到旧                             | 3版】:                                       |                                 |                                  |    |      |                 |      |                 |                                            |                                                                                                    |
| CZVIZ童石     A     前页     金 产品中心 <sup>new</sup> ざ | 搜索使用指南<br>5 / 刷新一次<br>2 上午      | 好!                                         |                                 |                                  | E  | 回到旧版 | 返回官网            | 工单中心 | 帮助中心            | 口<br>0<br>待处理工                             | ○ ○ < |
| <ul> <li>● 我的资源</li></ul>                        | <b>投备资源</b> 山下<br>日             | 显示包含ipc、nvr、网关 <sup>i</sup>                | 等全部计要设备(昨日)                     | <sup>敗國)</sup><br>托管设备数<br>○/○ 台 |    | 分享设备 | 鼓               |      | Þ 0             |                                            | 2即充值                                                                                                    |
| ፼ 运营中心 ~                                         | ./.                             |                                            |                                 |                                  |    | 0,0  | Ц               |      | 消费情况            |                                            | 消费记录>>                                                                                                    |
| 面 费用中心                                           | <b>设备</b> 概览(在线认                |                                            |                                 |                                  |    | 地区分布 | aTop10 设备列<br>4 | 表    | 当前余额<br>¥-30.65 | 昨日消费<br>¥O<br>5.23 5.24 5.2<br><b>额外消费</b> | 昨日時日週<br>の次<br>5 5.26 5.27<br>日 <b>浙福</b>                                                                                                    |
|                                                  |                                 |                                            |                                 |                                  |    |      |                 |      |                 |                                            |                                                                                                    |

注意:在新版界面下点击【我的资源】→【设备列表】中获取的直播地址有效期是 1 天,强烈建议选

#### 择回到旧版,旧版的地址是永久的。

然后按以下步骤完善您的开发者账号信息:

第一步:完善【账号信息】,注意要勾选【我是个人开发者】

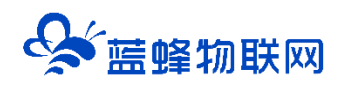

## 让设备与人更好沟通

| S EZVIZ                                                                                                    | 首页 产品服务                                                                                                    | 解决方案                                          | 案例 价格                                             | 接入指南                                                                         | 控制台 下载 | 支持与服务                          | 退出 通知                                                   |
|----------------------------------------------------------------------------------------------------|----------------------------------------------------------------------------------------------------|-----------------------------------------------|---------------------------------------------------|------------------------------------------------------------------------------|--------|--------------------------------|---------------------------------------------------------|
| 开发者服务<br><ul> <li>         、我的资源     </li> <li>         、我的资源     </li> </ul>                                                                 | •                                                                                                    |                                               |                                                   | 之 <b>布 - 物联</b><br>; 所有-时为运言简原<br>调放地站的使用方法 <sup>*</sup>                     |        | A百更多>>                         |                                                         |
| <ul> <li>A 账号值處</li> <li>B 应用信息</li> <li>D 轻应用视频</li> <li>① 工単系统</li> <li>付费相关</li> <li>@ 资源包服务</li> <li>E VideoKit</li> <li>△ 云存储</li> </ul> | * 来源<br>~<br>~<br>用户                                                                                                    | :                                             | 你如何得知靈石开放平台<br>@qq.com<br>更新会画过邮箱通知               | 填写一个正常                                                                       | 會使用的邮箱 | ×.                             | €5.5<br>888<br>139.∧<br>5810<br>720.∧<br>58100<br>720.∧ |
| © 企业版<br>■ 费用中心<br>第二步:完善                                                                                                    | ¥ 【我的应用】 ■ 6/R04 ■ 200/00/00/00/00/00/00/00/00/00/00/00/00/                                                                      |                                               |                                                   | ETHER                                                                        |        |                                | In<br>SK                                                |
|                                                                                                    | <ul> <li>○ 工事系统</li> <li>(7)県相关</li> <li>② 近常位服务 ~</li> <li>目 VideoKR</li> <li>○ 石作橋</li> <li>③ 企业版</li> <li>■ 唐明中心 ~</li> </ul> | 建罐 傳算<br>● AppX<br>● Secre<br>● 請加A<br>token罰 | 議保管好信約Secret. 防止市中不必要的<br>ey:<br>                 | by全和融<br>* Oncoce : o - r principint<br>oken 有效增至: 2021-06-04 (<br>目前状态: 未开启 |        | 非常重要, <sup>1</sup><br>会用到<br>R | 平台添加萤石云密钥时                                              |
|                                                                                                    | ● 近地中心 ~<br>同気役曲                                                                                                    | • 应用名称:<br>不 編:<br>• 行业:                      | 1300+\$<br>DBIING TEACING                         | 应用详情                                                                         | •      | 根据实际使用需求填重                     |                                                         |
|                                                                                                    |                                                                                                    | <ul> <li>較件名称:</li> <li>・ 软件名称:</li> </ul>    | (2月96年,大衛員行升支) (2月6日, 清政)時以次於決选項 (30个字) 220个字 220 |                                                                              | •      |                                |                                                         |

第三步:获取摄像头直播地址

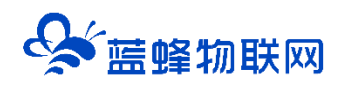

### 让设备与人更好沟通

| 80<br>80 | EZVIZ                                      | 首页              | 产品服务             | 解决方案      | 案例             | 价格               | 接入指南       | 控制         | 台 下载      | 支持与服务                |                     | B:t             | 通知 |                                                                    |
|----------|--------------------------------------------|-----------------|------------------|-----------|----------------|------------------|------------|------------|-----------|----------------------|---------------------|-----------------|----|--------------------------------------------------------------------|
|          | 开发者服务                                      |                 | 发布-              | 物联网       | 図卡             | •                |            | 9          |           | 萤                    | 石开放                 | 平台              |    |                                                                    |
|          | A 我的资源                                     | ^               | 服务;所有卡均          | 3为运营商原卡   |                |                  |            |            |           | 提供智<br>画面异           | 能AI巡检服务,<br>常情况,确保诊 | 用户可批量<br>2番正常工作 |    |                                                                    |
|          | □ 反前列3                                     | 1<br>*          |                  | 执点        | 文章: API接口使用方   | έ <sup>°</sup> ι | 醫放地址的使用7   | 方法 茁       | 石物联网卡常见问题 | 查看更多>>>              |                     |                 |    |                                                                    |
|          | A 我的账号                                     | *               | 添加设备             |           | <b>北用设备</b>    |                  |            |            | 请销        | 的人9位字母或数字的应          | 网络搜索                | ٩               |    |                                                                    |
|          | □ 轻应用视频                                    | <b>v</b> 3      | 设备序列号            | 通道号       | 设备名称           | ž                | 委为口时讨问     | 设备状态       | 播放        | 地址 🕜                 | 操作                  | F               |    |                                                                    |
|          | <ul> <li>① 工单系统</li> <li>(計畫相关)</li> </ul> |                 | F12629803        | 1         |                | 20               | 21-01-11   | • 不在线      | 直播地址      | 监控地址<br>2            | 播放 删除               | 高级配置            |    |                                                                    |
|          | <ul> <li>● 資源包服务</li> </ul>                | ( <b>v</b> )    | F13252588        | 1.1       |                | 20               | 21-02-24   | • 不在线      | 直播地址      | <b>监控地址</b>          | 播放删除                | 高级配置            |    |                                                                    |
|          | 目 VideoKit                                 |                 | F13252789        | 1         |                | . 🖉 20           | 21-04-10   | • 在线       | 直播地址 监持   | 地址。小程序地址             | 播放 删除               | 高级配置            |    | (1)<br>(1)<br>(1)<br>(1)<br>(1)<br>(1)<br>(1)<br>(1)<br>(1)<br>(1) |
|          | ○ 云存储                                      |                 | F13252862        | 1         | 1.00           | 20               | 21-04-16   | • 在线       | 直播地址 监持   | 地址 小程序地址             | 播放删除                | 高级配置            |    | 100 A                                                              |
|          | ③ 企业版                                      |                 | F23422210        | 1.1       |                | 2 20             | 21-01-12   | • 不在线      | 直播地址      | 监控地址                 | 播放 删除               | 高级配置            |    |                                                                    |
|          | ■ <u>政</u> 用中心<br>● 运维中心                   | ÷               | F23422439        | 1         |                | 2 20             | 21-01-12   | • 不在线      | 直播地址      | 监控地址                 | 播放删除                | 高级配置            |    | 系统                                                                 |
|          | 日 购买设备                                     |                 |                  |           |                |                  |            |            | _         |                      |                     |                 |    |                                                                    |
| -        |                                            |                 |                  |           | HLS播放地         | 赴止 (U            | RL) 信息     |            |           |                      |                     |                 |    |                                                                    |
|          |                                            |                 |                  |           |                |                  |            | <u> </u>   |           |                      | _                   |                 |    |                                                                    |
|          | ✓ 使用https地<br>直播源地址 (高濃                    | 址<br>書):        |                  |           |                |                  |            |            | 12. 占丰复   | 生!!                  |                     |                 |    |                                                                    |
|          | 国際USUL (同項):<br>                           |                 |                  |           |                |                  |            |            |           |                      |                     |                 |    |                                                                    |
|          |                                            |                 |                  |           |                |                  |            |            |           |                      |                     |                 |    |                                                                    |
|          | 直播源地址 (流畅): [2 卢井管制]                       |                 |                  |           |                |                  |            |            |           |                      |                     |                 |    |                                                                    |
|          | ロークローク (WWW)                               |                 |                  |           |                |                  |            |            |           |                      |                     |                 |    |                                                                    |
|          |                                            |                 |                  |           |                |                  |            |            |           |                      |                     |                 |    |                                                                    |
|          | > 町里油以附                                    | 2市1(只有1)1       | HLS/留放邓迟平)       |           |                |                  |            |            |           |                      |                     |                 |    |                                                                    |
|          |                                            |                 |                  |           |                |                  |            |            |           |                      |                     |                 |    |                                                                    |
|          |                                            |                 |                  |           |                | k+i⊾ /III        |            |            |           |                      |                     |                 |    |                                                                    |
|          |                                            |                 |                  |           | FLV抽放地         | BALE (U          | KL) 184    | J          |           |                      |                     |                 |    |                                                                    |
|          | 直播源地址 (高速                                  | <b>書)</b> :     |                  |           |                |                  |            |            | 12. L+9   | 生1                   |                     | 1               |    |                                                                    |
|          | https://flyoper                            | n.vs7.com       | 9188/openliv     | e/d4b5e82 | 0f246412989ee( | )fa79ee0e        | -058.hd.fl | ·          | ◎ 播放御     |                      |                     |                 |    |                                                                    |
|          |                                            |                 | s rooy operation | 0,0105002 |                |                  |            |            |           |                      |                     | J               |    |                                                                    |
|          | 古海道李平 ( ) ( )                              | Ζ).             |                  |           |                |                  |            |            |           | Neg 1                |                     |                 |    |                                                                    |
|          | https://flyope                             | n vs7 com4      | 9188/openliv     | e/d4b5e82 | 0f246412080eef | fa70ee0;         | -058 flv   |            |           |                      | 「東京市の               |                 |    |                                                                    |
|          |                                            | , injorreenting | 5 100, openii 1  | 0,0105002 |                |                  |            | /i         |           | 1940                 |                     |                 |    |                                                                    |
|          |                                            |                 |                  |           |                |                  |            |            |           |                      |                     |                 |    |                                                                    |
|          |                                            |                 |                  |           | <b>RTMP</b> 继动 | hibitili (1      | IRI)信      | : <b>白</b> |           |                      |                     |                 |    |                                                                    |
|          |                                            |                 |                  |           |                |                  |            |            |           |                      |                     |                 |    |                                                                    |
|          | 直播源地址 (高濃                                  | 青):             |                  |           |                |                  |            |            | 12 点击复    | 制                    |                     | ון              |    |                                                                    |
|          | rtmp://rtmp01                              | lopen.ys7.c     | com/openlive     | /d4b5e820 | 0f246412989ee0 | fa79ee0e         | 058.hd     |            | ▶ 播放(测)   | ········<br>/试) 通过接[ | □获取                 |                 |    |                                                                    |
|          |                                            |                 |                  |           |                |                  |            |            |           |                      |                     | 1               |    |                                                                    |
|          | 直播源地址 (流畅                                  | 汤) :            |                  |           |                |                  |            |            | ☑ 点击复     | 制                    |                     |                 |    |                                                                    |

从【直播地址】分别获取高清版的 HLS 播放地址(URL)、FLV 播放地址 (URL) 和 RTMP 播放地址

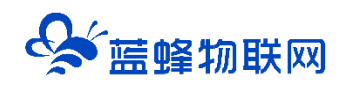

(URL),并妥善保存,后面会使用的到。

#### 1.3.2, 获取"乐橙"摄像头的直播地址。

乐橙手机 APP 可以观看到摄像头视频后,使用电脑登录乐橙云开放平台:

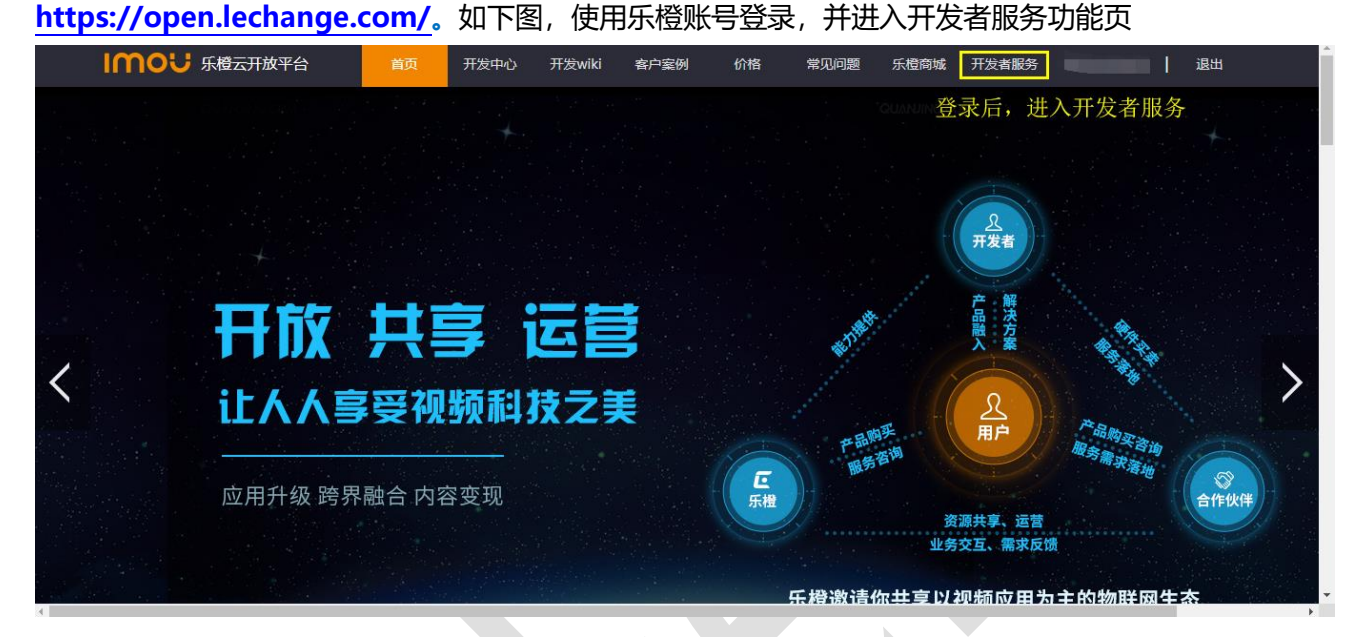

然后按以下步骤完善您的开发者账号信息:

第一步:完善【基本信息】,选择"个人"进行信息的录入,其中的【开发者简介】可直接填入:物 联网云平台应用开发。

| IMOU 乐橙云开放半台                                                                                                    | 首贞 开发中 开发 客户案 价格 常见                             | 可 乐橙商 <mark>开发者</mark> 18131169192退出 |
|----------------------------------------------------------------------------------------------------|-------------------------------------------------|--------------------------------------|
| ▲开发 • 基本<br>基本信息<br>应用详情                                                                                                    | <mark>信息</mark> 公司公司                            |                                      |
| ▲ 管理 ·<br>设备管理<br>直播管理<br>■ 统计 ·                                                                                                    | 姓名 * 请输入1-30位字符<br>开发者简介 *                      |                                      |
| <ul><li>视频数据分析</li><li>消费日志</li><li>◆增值服务</li><li>●</li><li>●●●&gt;●●●●●●●●●●●●●●●●●●●●●●●●●●●●●●●●●●●●●●●●●●●●●●●●●●●●●●●●●●●●●●●●●●●●●●●●●●●●●●●●●●●●●●●●●<p< th=""><th>250/250字<br/>所在省市 * -请选 • -请选择- •</th><th></th></p<></li></ul> | 250/250字<br>所在省市 * -请选 • -请选择- •                |                                      |
|                                                                                                    | 开发者邮箱 * 请输入个人邮箱<br>联系方式 * 请输入个人手机号              | 根据页面引导,录入个人信息                        |
|                                                                                                    | 身份证号码 * 请输入18位身份证号码<br>身份证扫描<br>件<br>斑蝥圆        |                                      |
|                                                                                                    | 请上传小于1M的JPG、PNG、<br>BMP档式图片<br># 我已闻读并同意 乐禮服务协议 |                                      |
|                                                                                                    | 提交                                              |                                      |

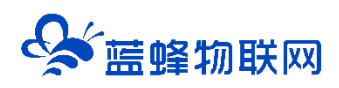

第二步:在【直播管理】页面,获取直播地址

在【直播管理】页面,如下图,绑定监控的摄像头:

|          | mou          | 乐橙云开放平台  | 首页    | 开发中心   | 开发wiki           | 客户案例          | 价格   | 常见问题 | 乐橙商城        | 开发者服务 | 1813116919 | 2   退                                  | 出        |
|----------|--------------|----------|-------|--------|------------------|---------------|------|------|-------------|-------|------------|----------------------------------------|----------|
| ł        | ▲ 开发         | •        | 直播管理  | 里      | 百招               | 香他也           |      |      | ī           | 直播示例  |            |                                        |          |
|          | 基本信息         | l        |       |        |                  |               |      |      |             |       |            |                                        | -        |
|          | 应用详情         | Ī        | 直播地址使 | 用详情    |                  |               |      |      |             |       |            |                                        |          |
|          | 🎝 管理         | •        | 标签分类  | 请选择标签  |                  | ▼ 标签          | 分类管理 |      |             | 增加地址  | 批量设        | 置直播时间                                  | <u>殿</u> |
|          | 设备管理         | 1        | 古矮々称  | - 古探わか | /古+平-15          |               |      |      | 古场协计组       |       | E.         | 5~~~~~~~~~~~~~~~~~~~~~~~~~~~~~~~~~~~~~ |          |
|          |              | 直播管理     | 旦捕石亦  | * 旦浦石砂 | / 旦油你認           |               |      |      | 巨捆地加拔       | 2.35  | Æ          | \$90,020,7517                          | F        |
|          | ⊠ 统计         | •        | 地址名称  |        | 通过【扌             | <b>关联设备</b> 】 | 完成直  | 播创建  |             |       | Ē          |                                        | •        |
|          | 视频数据         | 訜析       | 绑定时间  |        |                  |               |      |      |             |       |            |                                        |          |
|          | 消费日志         | <u>,</u> | 关联    | 关联设备   | 关联直接             | 番源            |      |      |             |       |            |                                        |          |
|          | ♥ 増値服        | 务 •      | 直播状态  |        |                  |               |      |      |             |       |            |                                        |          |
|          | 已购资游         | Ŕ        | 资源    |        |                  |               |      |      |             |       |            |                                        |          |
|          |              |          |       | 直播日期   |                  |               |      |      |             |       |            |                                        |          |
|          |              |          | 直播时间段 | と 开始直播 |                  |               |      |      |             |       |            | 设置                                     | 置.       |
| 古坊       | £+++++       | 「中田が     | ±/ŧ=  |        |                  |               |      | - A  |             |       |            |                                        |          |
|          | ᄪᄱᅝᄱ         |          |       |        |                  |               |      |      |             |       |            |                                        |          |
| += />    | -A MA        |          |       |        |                  | 关联设           | 俻    |      |             |       | ×          |                                        | 10       |
| 标金       | 分奀           |          |       |        |                  |               |      |      |             |       |            |                                        | I        |
|          |              | 감        | 友     | ᇔ      | 松丘塔              |               |      |      |             |       |            |                                        |          |
| 直        | 播名称          | 6×.      | Ξ     | -      | ₩+/J\(1 <u>₩</u> |               |      |      |             |       |            | 也均                                     | 止搜索      |
|          |              | 设        | 各刑已   | TP1    | IC.              |               |      |      |             |       |            | E.                                     |          |
|          |              | 6×.      | HT 2  | 11.2   |                  |               |      |      |             |       |            |                                        |          |
| Ħ        | 地名           | نۍ:      | 备诵道号  | 0      |                  |               |      |      |             |       | -          |                                        |          |
|          |              | ~        |       |        |                  |               |      |      |             |       |            |                                        |          |
| 纬        | <b>『</b> 定时】 | 清        | 晰度    | ۲      | 高清               | 0 7           | 标清   | 1    |             |       |            |                                        |          |
|          |              |          |       |        |                  |               |      | 1    |             |       |            |                                        |          |
| È        | 送联           |          |       | 取消     |                  |               |      | 76   | 命定          |       |            |                                        |          |
| _        |              |          |       | -0.115 |                  |               |      | 7    |             |       |            |                                        |          |
| Ē        | 1播状;         |          | 选择    | 清晰     | 度,               | 点击            | 确定   | 完成   | <b>之</b> 关耳 | ¥     |            |                                        |          |
| ~        | T YT         |          |       |        |                  |               |      |      |             |       |            |                                        |          |
| <u>F</u> | 〕            |          |       |        |                  |               |      |      |             |       |            |                                        |          |

第三步:获取摄像头直播地址

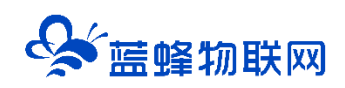

| 地址名称    |                                            | Ŵ    |     | •         |       |
|---------|--------------------------------------------|------|-----|-----------|-------|
| 绑定时间    | 2019-05-08 15:36:45                        |      |     |           |       |
| 关联      | 5D078A8PAJAC08D-0                          |      | 解绑词 | 设备        |       |
| 直播状态    | 点 古 此 按 钮 复 制 h l s 且 播 地 址<br>开启 ( 正在直播中) | 停止直播 |     |           |       |
| 资源      | 获取H5直播页面地址   复制标清直播地址   复制视频封面地址           |      |     |           |       |
| 直播时间段   | 直播日期:永久<br>开始直播:<br>结束直播:                  |      | ž   | <u>受置</u> |       |
| 设置H5直播页 | 瓦面                                         |      | 预览  | •         | 返回顶   |
| 标题      | * <b>我的直播标题</b> 24字                        |      |     |           |       |
| 标签分类    | * 请选择标签 *                                  |      |     |           |       |
| 简介      | * 我的直播简介                                   | ↓ 下载 | P Ø |           | ()) Q |

点击【复制标清直播地址】,复制 HLS 格式的直播地址并妥善保存,后面会使用的到。

# 二,在组态中添加摄像头应用

后台管理中,数据规则为组态展示方式,通过数据规则的组态画面编辑功能,在组态页面的对应位置 放置视频展示控件,将上文 1.3 中获取的摄像头直播地址(HLS 播放地址、FLV 播放地址和 RTMP 播放地 址)复制到对应的控件属性中,如下图。

注: 1、乐橙只有 HLS 格式的播放地址,只填 HLS 播放地址栏即可。

2、萤石云的 rtmp 格式地址已经不能使用了,在 GM/WM 系列的组态中可以不填写,只填 HLS 播放地址栏即可;在 EG 系列组态中,填写 HLS 和 FLV 的播放地址即可。

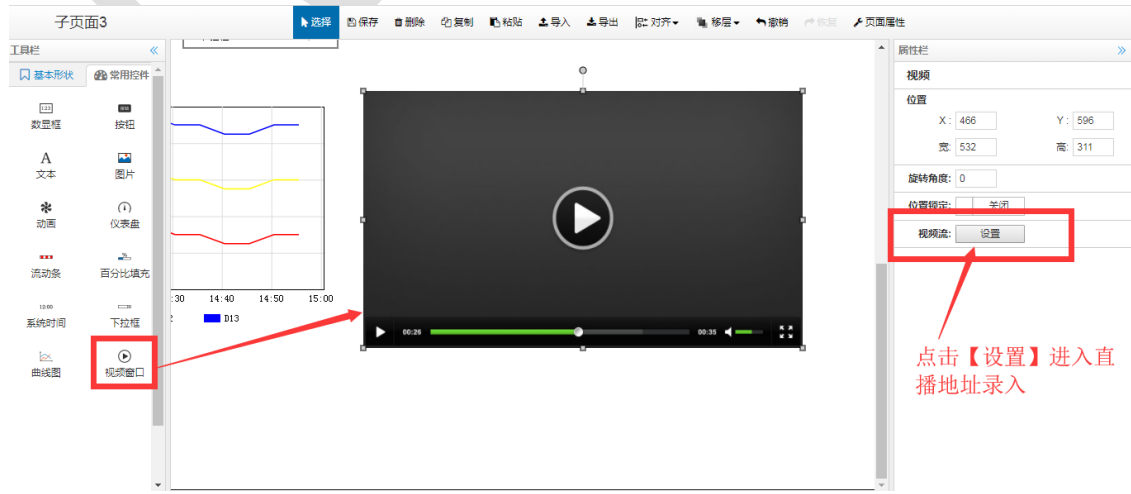

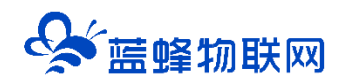

|    | 视频设置        | GM/W         | /M系列         | ×         |   |
|----|-------------|--------------|--------------|-----------|---|
|    |             | 打开页面类型:      | ○使用在设备中添加的摄像 | 头 ● 自定义   |   |
|    | 4           | 视频流地址(rtmp): |              |           |   |
|    |             | 视频流地址(hls):  |              |           |   |
|    |             |              |              |           |   |
|    |             | 只項-          | 与NIS即可       | ✓ 确定 業 取消 |   |
|    |             |              |              |           |   |
| 视频 | 设置          |              |              | EG系列      | × |
| 赵  | 见频流地址(flv): | flv          |              |           |   |
| 친  | 见频流地址(hls): | hls          |              |           |   |
|    | 填写对         | 立的地址         | 取消 确定        |           |   |

保存组态页面,就可以正常的在设备组态页面中观看摄像头视频。

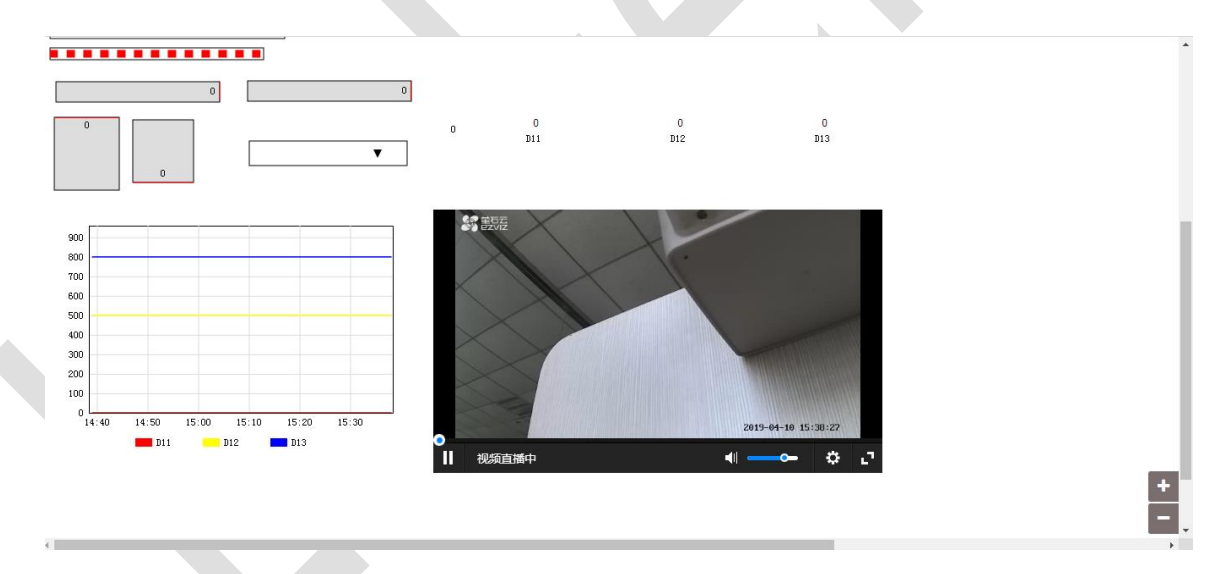

# 三,注意事项

- 1,视频设备走的是现场的有线网络或 WIFI 网络,不依赖于蓝蜂 DTU。
- 2, EMCP 平台目前只支持视频设备 HLS 和 RTMP 直播地址的播放。
- 3, 如果平台无法查看视频, 可通过手机摄像头原厂 APP 访问该摄像头并查找问题。
- 4, 如果视频出现卡顿, 请检查摄像头网络情况或观看的电脑/手机联网情况。

5,如果现场没有宽带网络可以购买 4G 路由器(插 SIM 卡),将摄像头通过网线或 WIFI 连接 4G 路由器实现联网。

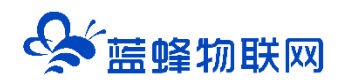

- 6, 直播地址观看视频的方式与现场实际情况存在一定的延迟, 此为直播技术的技术限制, 属于正常现
- 象,与云平台无关。
  - 7, 如想达到稳定的视频播放效果, 推荐开通"萤石云""乐橙"上的企业付费账号。

-----END-----

河北蓝蜂信息科技有限公司

技术支持: 400-808-6168

官方网站: www.lanfengkeji.com